Size : 11x13 inches Color : 2 color job =

Process Black (This plate must be printed in PMS Process Black C) Process Magenta (This plate must be printed in PMS 032cvc)

Font : IBM Fonts and Helvetica Neue Family Material : 100 gsm gloss art paper (Use 100% recycled paper in only Japan. ) Blue line shows die-cut. DO NOT PRINT. Please change the barcode No.

Please change the country name if the poster is printed in other than China.

X41 Tablet Setup Poster P/N 39T9288 11/15/2005

תוספת זו זמינה עבור הרחבת הפונקציונליות של מחשב ThinkPad X41 Tablet שלכם. כדי ללמוד עוד, לחצו על לחצן Access IBM הכחול והקלידו "X4 Dock" כדי ללמוד עוד, לחצו על לחצן מילות המפתח של מרכז העזרה.

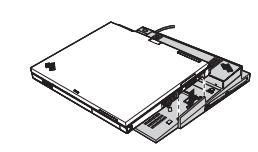

תוכלו להגדיל את כמות הזיכרון במחשב. הערה: השתמשו רק בסוגי זיכרון הנתמכים במחשב שלכם. אם תתקינו זיכרון אופציונלי בצורה שגויה, או תתקינו סוג זיכרון שאינו נתמך, יושמע צפצוף אזהרה כאשר תנסו להפעיל את המחשב.

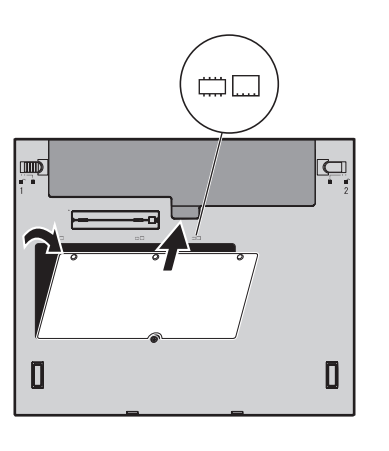

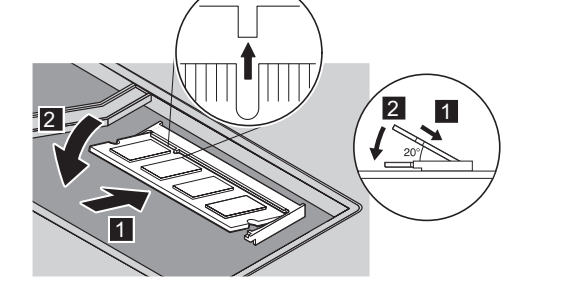

5 אם מותקן כבר SO-DIMM, הסירו אותו כמתואר.

6 החזיקו את מודול הזיכרון כך שהחריץ בצד המגעים 8

דחפו בחוזקה כלפי מטה את ה-SO-DIMM לתוך

. של ה-SO-DIMM יהיה מעל למפריד בתושבת הזיכרון.

התושבת בזווית של 20 מעלות 1,עד שייכנס למקומו 2.

שמרו את ה-SO-DIMM לשימוש עתידי.

- 9 החזירו את מכסה חריץ ההרחבה למקומו. שימו לב: לעולם אל תשתמשו במחשב כאשר מכסה חריץ ההרחבה פתוח.
- 10 החזירו את הסוללה למקומה וחברו מחדש את מתאם ה-AC והכבלים.

## ודאו את ההתקנה הנאותה של ה-SO-DIMM האופציונלי:

לחצו על לחצן Access IBM כאשר תתבקשו לעשות זאת במהלך האתחול. 2

3 פתחו את תוכנית השירות להגדרת BIOS בלחיצה על "Access BIOS" תחת הקטגוריה "Configure".

4 ודאו שהפריט "Installed memory" מציג את סך כל הזיכרון המותקן במחשב. לדוגמה, אם במחשב היה זיכרון סטנדרטי של MB 256 אהתקנתם SO-DIMM נוסף של 512 MB, הכמות המוצגת בפריט "Installed memory" צריכה להיות 768 MB.

# **ThinkVantage**Technologies

תוכלו לקבל מידע נוסף אודות טכנולוגיות ThinkVantage בכל עת, בלחיצה על לחצן Access IBM הכחול במקלדת.

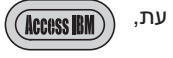

### אבטחה

חלק ממחשבי ThinkPad כוללים שבב אבטחה מוטבע. כדי ללמוד עוד אודות שימוש בתוכנה והפעלת השבב, הקלידו "security chip" בשדה חיפוש מילות המפתח במרכז העזרה.

בנוסף, חלק ממחשבי ThinkPad כוללים קורא טביעות אצבע. כדי ללמוד עוד אודות קורא טביעות האצבע, הקלידו "fingerprint reader" בשדה חיפוש מילות המפתח במרכז העזרה.

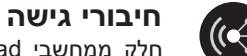

חלק ממחשבי ThinkPad מצוידים במתאם LAN אלחוטי. כדי ללמוד עוד אודות הגדרת מתאמי LAN אלחוטיים ומתאמי תקשורת אחרים, הקלידו "Access Connections" בשדה חיפוש מילות המפתח במרכז העזרה

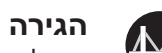

ניתן להעביר נתונים מהמחשב הישן שלכם למחשב ThinkPad זה. הקלידו "migration" בשדה חיפוש מילות המפתח של מרכז העזרה, כדי ללמוד עוד אודות השימוש בתוכנה להגירת נתונים.

### עזרה ותמיכה

כדי ללמוד עוד אודות עזרה ותמיכה, בחרו באפשרות ,Productivity Center-1 "Learn and get help"

בחרו ב-"Get Help & Support" ופתחו את מרכז העזרה. \* הערות נוספות בנוגע לפתיחת האריזה

.) חלק מהדגמים עשויים לכלול פריטים שאינם רשומים.

2) אם פריט כלשהו חסר או פגום, פנו למקום הרכישה.

3) כל הדרוש לשחזור קבצים ויישומים שהותקנו במפעל נמצא על כונן הדיסק הקשיח,

ולפיכך אין צורך בתקליטור התאוששות. לקבלת מידע נוסף, ראו "שחזור תוכנה שהותקנה מראש" במדריך השירותים ופתרון הבעיות.

| שם:          |
|--------------|
| שם החברה:    |
| מספר דגם:    |
| מספר סידורי: |
| משווק:       |

אתר אינטרנט לתמיכה:

מספר טלפון לתמיכה:

© Copyright Lenovo 2005

.Portions (C) Copyright International Business Machines Corporation 2005 כל הזכויות שמורות. Lenovo הוא סימן מסחרי רשום של Thinkpad. . IBM Corp הוא סימן מסחרי רשום של IBM

vinted in China

For Barcode Position Only

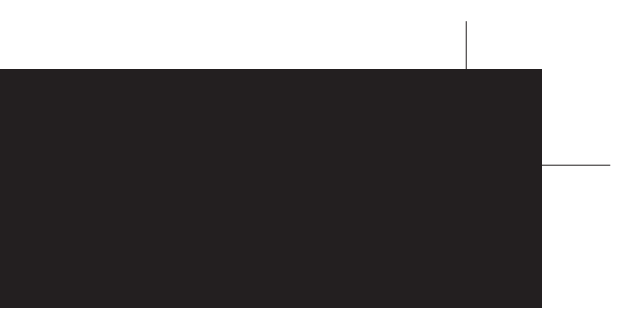

### תחנת עגינה אופציונלית ThinkPad X4

התקנת זיכרון אופציונלי

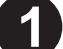

התקינו את ה-SO-DIMM האופציונלי:

- געו בחפץ מתכתי מוארק 1 כדי להפחית חשמל סטטי בגופכם, שעלול להזיק ל-SO-DIMM. המנעו מלגעת בצד המגעים של ה-SO-DIMM.
  - 2 כבו את המחשב.
- 3 נתקו את מתאם ה-AC ואת כל הכבלים מהמחשב.
  - 4 סגרו את הצג והפכו את המחשב.
    - 5 הוציאו את הסוללה.
  - DIMM שחררו את הברגים שליד איקוני 6 שעל מכסה חריץ ההרחבה, והסירו את המכסה.

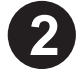

- - הפעילו את המחשב. 1